## Nastavení času odeslání newsletterů v MailChimpu

(postup je stejný, jako když se zakládá kampaň, jen je tam v jednom kroku nastavení času odeslání)

Klikneme na záložku Campaigns (kampaně)

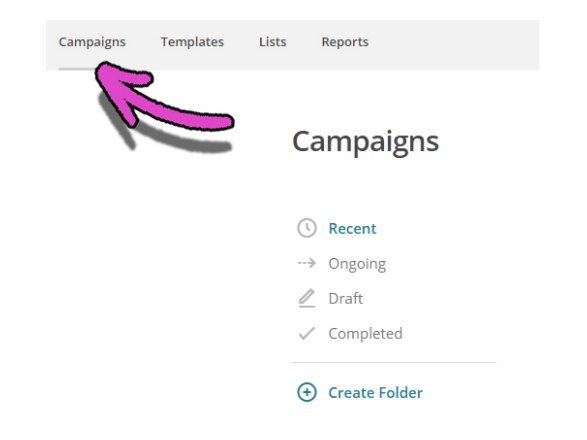

# Klikneme na políčko Create Campaign (vytvořit kampaň), které je vpravo

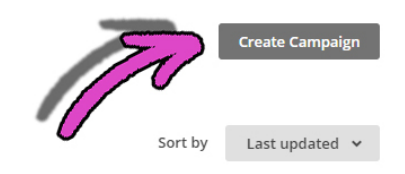

### Zvolíme Create an Email (vytvořit email)

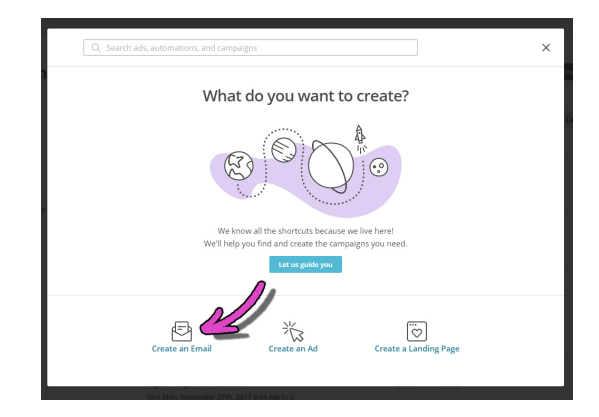

Zadáme název kampaně a klikneme na Begin (začít)

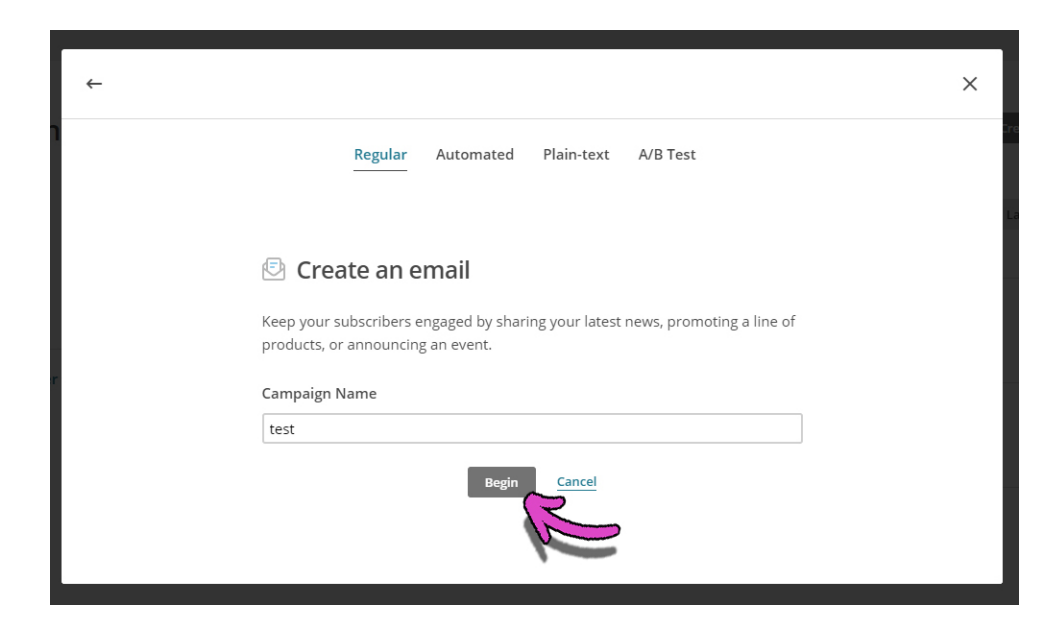

Vyplníme všechny informace - komu budeme email posílat, z jaké adresy, předmět a podobu newsletteru

| F                       | Let's get started! Draft<br>Draft email               |    | Finish later |                |   |
|-------------------------|-------------------------------------------------------|----|--------------|----------------|---|
| <b>test</b><br>Edit nam | e                                                     |    |              |                |   |
|                         | <b>To</b><br>Who are you sending this campaign to?    | 13 |              | Add Recipients |   |
|                         | From<br>Who is sending this campaign?                 |    |              | Add From       |   |
|                         | Subject<br>What's the subject line for this campaign? |    |              | Add Subject    | ] |
|                         | <b>Content</b><br>Design the content for your email.  |    |              | Design Email   |   |

#### Poté, co vše vyplníme, se nám zaktivní políčko nahoře na liště s nápisem Schedule (naplánovat)

| Ð                | Your email campaign is ready to send! Draft<br>Draft email                                                                                                    | Finish later               | Schedule   | Send  |
|------------------|----------------------------------------------------------------------------------------------------|----------------------------|------------|-------|
| test<br>Edit nar | ne                                                                                                    |                            | N.L        |       |
| 0                | To<br>Send to <b>all subscribed contacts</b> in the list Test. <u>7 recipients</u><br>Your 'To' field is <b>not</b> personalized with merge tags .                                                                                                    |                            | Edit Recip | ients |
| <b>v</b>         | From<br>David • david.setek@bohemiasoft.com                                                                                                    |                            | Edit       | From  |
| 0                | Subject<br>test                                                                                                    |                            | Edit Su    | bject |
| 0                | Content          Image: Content       Image: Content         Image: Content       Image: Content         Image: Content       Im | ter.<br>cally. <u>Edit</u> | Edit D     | esign |

#### Vybereme datum odeslání

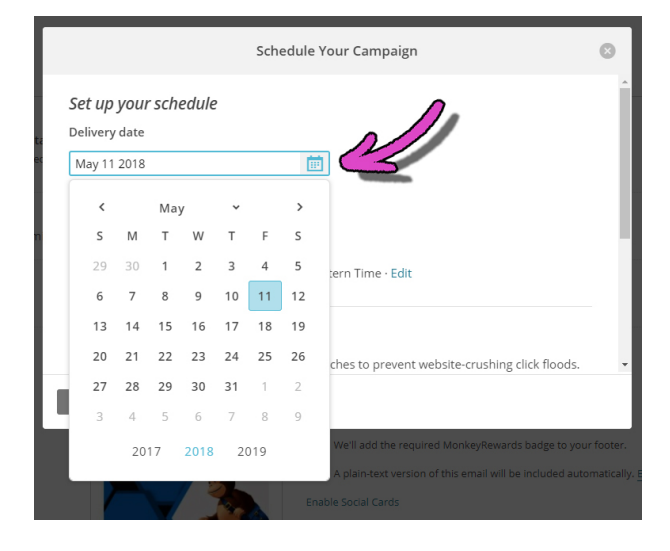

Následně zvolíme hodinu (AM znamená dopoledne, PM odpoledne)

| Schedule Your Campaign                                                                                                 | 8 |
|----------------------------------------------------------------------------------------------------|---|
| Set up your schedule                                                                                                   | ĺ |
| May 11 2018                                                                                                    |   |
| Delivery time <ul> <li>Send at a specific time</li> </ul>                                                              | ł |
| 12 v : 15 v PM v Hime · Edit                                                                                           |   |
| Batch delivery Paid Feature Deliver your campaign to a large list in batches to prevent website-crushing click floods. | - |
| Schedule Campaign Cancel                                                                                               |   |

Vše potvrdíme a ukáže se nám potvrzovací stránka, že náš email byl naplánován

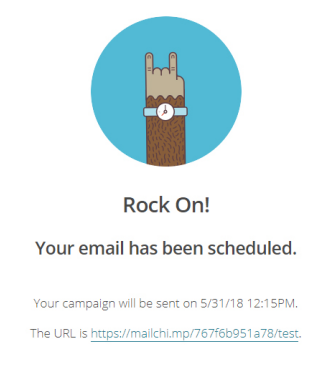

Pokud opět půjdeme do záložky Campaigns (kampaně), tak uvidíme připravenou kampaň s označením Schedule (naplánováno)

| Q      | Find a campaign by name, type, or list                                |           |
|--------|-----------------------------------------------------------------------|-----------|
| This V | Neek (4)                                                              |           |
| F      | <b>test</b><br>Regular · Test<br>Scheduled for Thu, May 31st 12:15 PM | Scheduled |
| Þ      | <b>test</b><br>Regular · Test<br>Edited Fri, May 11th 4:59 AM by you  | Draft     |